Автор: Леонова А. В. 10.08.2023 11:07

Как получить услугу «Отнесение земель или земельных участков в составе таких земель к определенной категории земель или перевод земель или земельных участков в составе таких земель из одной категории в другую категорию » через «Госуслуги»

За получением услуги «Отнесение земель или земельных участков в составе таких земель к определенной категории земель или перевод земель или земельных участков в составе таких земель из одной категории в другую категорию »

теперь необязательно обращаться лично в отдел земельных отношений комитета по управлению муниципальным имуществом и экономике муниципального образования городской округ «Охинский». Муниципальную услугу

## можно получить в электронном виде на Едином портале государственных услуг («Госуслуги»)

, не выходя из дома.

Для получения услуги заявителю необходимо войти в личный кабинет на сайте <u>www</u>.<u>g</u>osuslugi

## . ru

, используя свой логин и пароль, при отсутствии учетной записи – предварительно зарегистрироваться.

1) На главной странице в строке поиска введите запрос «отнесение земель или земельных участков в составе таких земель к определенной категории земель или перевод земель или земельных участков в составе таких земель из одной категории в другую категорию »,

бот-помощник предложит одноименный вариант, нажмите «начать».

2) Вам будут предложены на выбор цели обращения. Выберите интересующий вас запрос.

3) Заполните формы, следуя подсказкам, загрузите необходимые документы.

Автор: Леонова А. В. 10.08.2023 11:07

4) После заполнения всех необходимых полей на появившейся карте Сахалинской области или в меню слева выберите «Комитет по управлению муниципальным имуществом и экономике муниципального образования городской округ «Охинский» Сахалинской области и отправляйте заявление.

5) Отслеживайте информацию о ходе предоставления услуги в Личном кабинете Портала государственных услуг. Результат услуги придет в ваш Личный кабинет Портала государственных услуг.

Также получить услугу можно перейдя по ссылке: <u>https://www.gosuslugi.ru/600161/1/form</u>